## ΥΠΟΥΡΓΕΙΟ ΠΑΙΔΕΙΑΣ, ΑΘΛΗΤΙΣΜΟΥ ΚΑΙ ΝΕΟΛΑΙΑΣ ΔΙΕΥΘΥΝΣΗ ΜΕΣΗΣ ΤΕΧΝΙΚΗΣ ΚΑΙ ΕΠΑΓΓΕΛΜΑΤΙΚΗΣ ΕΚΠΑΙΔΕΥΣΗΣ ΚΑΙ ΚΑΤΑΡΤΙΣΗΣ

#### ΕΝΙΑΙΕΣ ΓΡΑΠΤΕΣ ΤΕΛΙΚΕΣ ΠΡΟΑΓΩΓΙΚΕΣ ΚΑΙ ΑΠΟΛΥΤΗΡΙΕΣ ΕΞΕΤΑΣΕΙΣ

## 20 23 - 20 24

#### Α' ΤΑΞΗΣ ΤΕΣΕΚ

## <u>ΣΕΙΡΑ</u> Α'

#### ΘΕΩΡΗΤΙΚΗ ΚΑΤΕΥΘΥΝΣΗ

ΗΜΕΡΟΜΗΝΙΑ : Τετάρτη, 22 Μαΐου 2024

ΕΞΕΤΑΖΟΜΕΝΟ ΜΑΘΗΜΑ: Σχεδιασμός και Ανάπτυξη Ιστοσελίδων Ι -ΤΕΜ2

KΩΔΙKΟΣ ΜΑΘΗΜΑΤΟΣ : thips102

## ΣΥΝΟΛΙΚΗ ΔΙΑΡΚΕΙΑ ΓΡΑΠΤΗΣ ΕΞΕΤΑΣΗΣ: <u>90΄ λεπτά</u>

## ΤΟ ΕΞΕΤΑΣΤΙΚΟ ΔΟΚΙΜΙΟ ΑΠΟΤΕΛΕΙΤΑΙ ΑΠΟ δεκατέσσερεις (14) ΣΕΛΙΔΕΣ.

ΤΑ ΜΕΡΗ ΤΟΥ ΕΞΕΤΑΣΤΙΚΟΥ ΔΟΚΙΜΙΟΥ ΕΙΝΑΙ ΤΡΙΑ (Α΄, Β΄ ΚΑΙ Γ΄).

#### ΟΔΗΓΙΕΣ (για τους εξεταζόμενους)

- 1. Να απαντήσετε ΟΛΑ τα ερωτήματα πάνω στο εξεταστικό δοκίμιο.
- 2. Να μη γράψετε πουθενά το όνομα σας στο εξεταστικό δοκίμιο εκτός του καθορισμένου χώρου στο χαρτονάκι που σας έχει δοθεί.
- 3. Να απαντήσετε σε όλα τα θέματα μόνο με πένα χρώματος μπλε ανεξίτηλης μελάνης. Μολύβι επιτρέπεται, μόνο αν το ζητάει η εκφώνηση, και μόνο για σχήματα, πίνακες, διαγράμματα κλπ.
- 4. Απαγορεύεται η χρήση διορθωτικού υγρού και διορθωτικής ταινίας.
- 5. Επιτρέπεται η χρήση μη προγραμματιζόμενης υπολογιστικής μηχανής.

## ΣΑΣ ΕΥΧΟΜΑΣΤΕ ΚΑΛΗ ΕΠΙΤΥΧΙΑ

#### ΟΔΗΓΙΕΣ (για την επιτροπή εξετάσεων)

1. Το εξεταστικό δοκίμιο να εκτυπωθεί και στις δύο όψεις.

## ΤΟ ΕΞΕΤΑΣΤΙΚΟ ΔΟΚΙΜΙΟ ΝΑ ΕΚΤΥΠΩΘΕΙ: ΜΑΥΡΟΑΣΠΡΟ

# ΜΕΡΟΣ Α΄: Αποτελείται από έξι (6) ερωτήσεις. Κάθε ορθή απάντηση βαθμολογείται με οκτώ (8) μονάδες.

1. (α) Να χαρακτηρίσετε τις παρακάτω προτάσεις με τη λέξη Σωστή, αν η πρόταση είναι σωστή, ή Λάθος, αν η πρόταση είναι λανθασμένη.
 (4 μον.)

| α/α | Πρόταση                                                                                                    | Σωστή/Λάθος |
|-----|----------------------------------------------------------------------------------------------------|-------------|
| i   | Το στοιχείο title τοποθετείται μέσα στο τμήμα<br>κεφαλής της ιστοσελίδας.                                                                |             |
| ii  | Το περιεχόμενο της ιστοσελίδας τοποθετείται<br>μεταξύ των ετικετών <content></content> .                                                 |             |
| iii | Για αλλαγή γραμμής χρησιμοποιείται η ετικέτα                                                                                             |             |
| iv  | Οι εικόνες που εισάγονται σε μια ιστοσελίδα<br>εμφανίζονται πάντοτε με τις αρχικές τους<br>διαστάσεις οι οποίες δεν μπορούν να αλλάξουν. |             |

(β) Να χαρακτηρίσετε τις παρακάτω προτάσεις με τη λέξη **Σωστή**, αν η πρόταση είναι σωστή, ή **Λάθος,** αν η πρόταση είναι λανθασμένη. (4 μον.)

| α/α | Πρόταση                                                                                                    | Σωστή/Λάθος |
|-----|----------------------------------------------------------------------------------------------------|-------------|
| i   | Η δημιουργία μιας αριθμημένης λίστας<br>επιτυγχάνεται με τη χρήση της ετικέτας <ol>.</ol>                                                                 |             |
| ii  | Για να καθοριστεί η ενέργεια που θα<br>πραγματοποιηθεί όταν πατηθεί ένας<br>σύνδεσμος θα πρέπει να δοθεί τιμή στην<br>παράμετρο src της ετικέτας <a>.</a> |             |
| iii | Για να εφαρμοστούν κανόνες CSS σε σειρά<br>κειμένου (inline style) πρέπει να<br>χρησιμοποιηθεί η ετικέτα <style></style>                                  |             |

| (α) Ν                                      | α επιλεζετε την ετικέτα που εμφανίζει το κείμενο διαγραμμένο.                                              |                           |
|--------------------------------------------|----------------------------------------------------------------------------------------------------|---------------------------|
| i.                                         | <h1></h1>                                                                                                  |                           |
| ii.                                        |                                                                                                    |                           |
| iii.                                       | <i></i>                                                                                                    |                           |
| iv.                                        | <del></del>                                                                                                |                           |
| <br>(β) Τα<br>να εμ                        | ο εναλλακτικό κείμενο μιας εικόνας, στην περίπτωση που η εικόνα δε<br>φανιστεί, ορίζεται με την παράμετρο: | ······<br>ν μπορ<br>(4 μο |
| i.                                         | alternative                                                                                                |                           |
| ii.                                        | description                                                                                                |                           |
| iii.                                       | SIC                                                                                                    |                           |
|                                            |                                                                                                    |                           |
| iv.                                        |                                                                                                    |                           |
| iv.<br><br>Τι ορ<br>α)                     | alt<br>ίζουν οι πιο κάτω ετικέτες σε έναν κώδικα HTML;<br><sub></sub>                                      | <br>(8 µc                 |
| iv.<br><br>Τι ορ<br>α)<br><br>β)           | alt<br>ίζουν οι πιο κάτω ετικέτες σε έναν κώδικα HTML;<br><sub></sub>                                      | <br>(8 μc                 |
| iv.<br><br>Τι ορ<br>α)<br><br>β)<br>       | alt<br>ίζουν οι πιο κάτω ετικέτες σε έναν κώδικα HTML;<br><sub></sub>                                      |                           |
| iv.<br><br>Τι ορ<br>α)<br><br>β)<br><br>γ) | alt<br>ίζουν οι πιο κάτω ετικέτες σε έναν κώδικα HTML;<br><sub></sub><br><br>                              |                           |

Σελίδα 2 από 14

| 4. | . Να γράψετε τις ετικέτες HTML, ώστε στον φυλλομετρητή να εμφανίζονται τα τ<br>κάτω:<br>(α) Η επικεφαλίδα επιπέδου 1 "τεχνητή νοημοσύνη" να είναι στοιχισμένη στο ι |        |
|----|----------------------------------------------------------------------------------------------------|--------|
|    | (β) AI purposes <sup>1</sup>                                                                                                    |        |
|    |                                                                                                    |        |
|    | (δ) Ένα πεδίο εισαγωγής κωδικού (password) με όνομα "mypassword"                                                                                                    |        |
| 5. | Στον πιο κάτω κώδικα HTML υπάρχουν 4 συντακτικά λάθη. Να τα εντοπίσετε και να τα διορθώσετε, σημειώνοντας τη γραμμή του κώδικα που περιέχει το λάθος καθώ           | α<br>S |

(8 µov.)

και τη σωστή σύνταξη.

| F |    |                                                                                     |
|---|----|-------------------------------------------------------------------------------------|
|   | 1  | html                                                                                |
|   | 2  | <html></html>                                                                       |
|   | 3  | <head></head>                                                                       |
|   | 4  | <title>Τεχνητή νοημοσύνη<title></title></title>                                     |
|   | 5  |                                                                                     |
|   | 6  | <body></body>                                                                       |
|   | 7  | <h1 id:"mainheading"="">Η τεχνητή νοημοσύνη στην καθημερινότητα</h1>                |
|   | 8  | <hr/>                                                                               |
|   | 9  | <h3>Διαδικτυακές αγορές και διαφήμιση</h3>                                          |
|   | 10 | <img alt="Online Shopping" href="myimage.jpg"/>                                     |
|   | 11 |                                                                                     |
|   | 12 | <h3>Έξυπνα σπίτια, και <a<br>link="https://www.smartcity.com"&gt;πόλεις</a<br></h3> |
|   | 13 | Copyright Ευρωπαϊκό Κοινοβούλιο                                                     |
|   | 14 |                                                                                     |
|   | 15 |                                                                                     |
|   |    | Σελίδα 3 από 14                                                                     |
|   |    |                                                                                     |

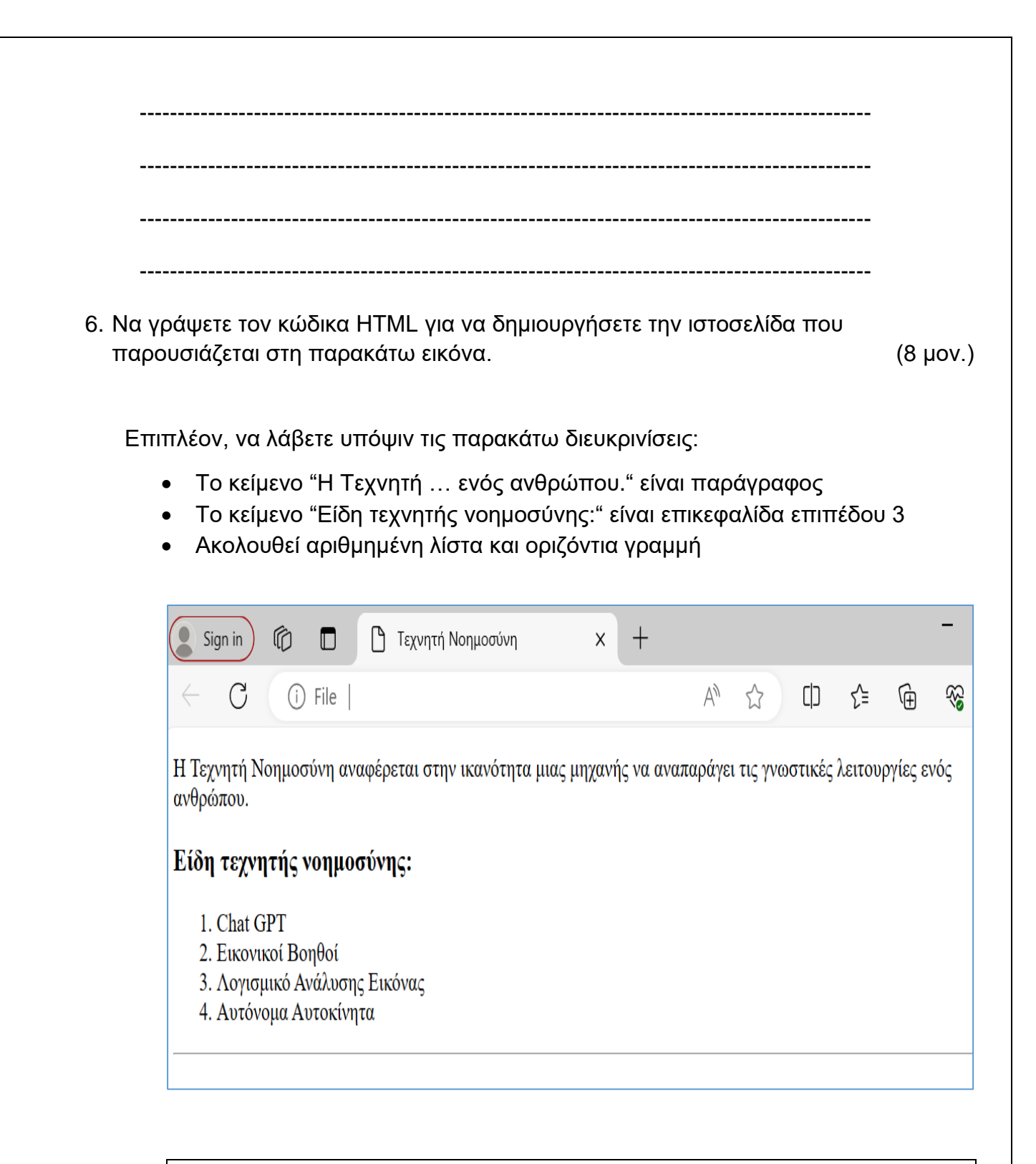

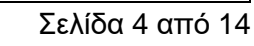

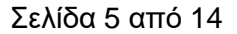

# ΜΕΡΟΣ Β΄: Αποτελείται από τέσσερις (4) ερωτήσεις. Κάθε ορθή απάντηση βαθμολογείται με δέκα (10) μονάδες.

7. Χρησιμοποιώντας την ετικέτα <style>, και κανόνες της γλώσσας CSS για μορφοποίηση του περιεχομένου μιας ιστοσελίδας, να ορίσετε τους κανόνες για τις παρακάτω ετικέτες σύμφωνα με τον πίνακα: (10 μον.)

| Επιλογέας | Περιγραφή                                                                                                    |
|-----------|----------------------------------------------------------------------------------------------------|
| h1        | <ul> <li>Χρώμα χαρακτήρων #Ε7350F</li> <li>Πλάγια γραφή</li> </ul>                                                              |
| div       | <ul> <li>Πλάτος 500px</li> <li>Περίγραμμα συμπαγή γραμμή, πάχους 3px και χρώματος μπλε</li> <li>Χρώμα φόντου #CF763C</li> </ul> |
| а         | <ul> <li>Να εμφανίζονται χωρίς υπογράμμιση</li> </ul>                                                                           |

8. Να παρουσιάσετε το αποτέλεσμα του πιο κάτω κώδικα HTML, όπως θα εμφανιστεί στον φυλλομετρητή. Να δώσετε τις απαραίτητες διευκρινίσεις όπου χρειάζεται.

(10 µov.)

```
<!DOCTYPE html>
<html>
<head>
<meta charset="UTF-8">
<title>Al</title>
<style>
   table {
     border-collapse: collapse;
   }
   th {
     border: 1px solid blue;
     text-align: right;
   }
   td {
     border: 1px solid blue;
   }
</style>
</head>
<body>
<h2>Τεχνητή Νοημοσύνη στη ζωή μας:</h2>
Στην Εκπαίδευση
 Στην Ιατρική
Eτοιμασία Παρουσιάσεων
 Avíχνευση Ασθενειών
Eξεταστικά Δοκίμια
 Avάπτυξη Φαρμάκωv
Σχέδιο Μαθήματος
 Mείωση Ιατρικών Λαθών
</body>
</html>
```

- 9. (α) Να γράψετε τους κανόνες CSS έτσι ώστε το στοιχείο με ταυτότητα (id) "heading" να εμφανίζεται με: (4 μον.)
  - Γραμματοσειρά Arial
  - Μέγεθος χαρακτήρων 22px
  - Έντονη γραφή

| Να τροποποιήσετε την παρακάτω γραμμή κώδικα HTML, ώστε να εφαρμ<br>συγκεκριμένο στοιχείο span ο πιο πάνω κανόνας CSS. | όζεται στο               |
|----------------------------------------------------------------------------------------------------|--------------------------|
|                                                                                                    | (1 µov.)                 |
| <span>Κυβερνοασφάλεια</span>                                                                                          |                          |
|                                                                                                    |                          |
|                                                                                                    |                          |
|                                                                                                    |                          |
|                                                                                                    |                          |
|                                                                                                    |                          |
|                                                                                                    |                          |
| (β) Να γράψετε τους κανόνες CSS έτσι ώστε όλα τα στοιχεία με κλάση (class<br>εμφανίζονται με:                         | ) "intro" να<br>(4 μον.) |
| <ul> <li>Γέμισμα 20px</li> </ul>                                                                                      |                          |
| <ul> <li>Περιθώριο 10px</li> </ul>                                                                                    |                          |
| <ul> <li>Στοίχιση του κειμένου στο κέντρο</li> </ul>                                                                  |                          |
|                                                                                                    |                          |
|                                                                                                    |                          |
|                                                                                                    |                          |
|                                                                                                    |                          |
|                                                                                                    |                          |
|                                                                                                    |                          |
|                                                                                                    |                          |
|                                                                                                    |                          |
|                                                                                                    |                          |
|                                                                                                    |                          |
| Να τροποποιήσετε την παρακάτω γραμμή κώδικα HTML, ώστε να εφαρμόζε                                                    | ται στο                  |
| συγκεκριμένο στοιχείο div ο πιο πάνω κανόνας CSS.                                                                     | (1 µov.)                 |

Σελίδα 9 από 14

<div>Η τεχνητή νοημοσύνη είναι η ικανότητα των μηχανών να μιμούνται την ανθρώπινη νοημοσύνη.</div>

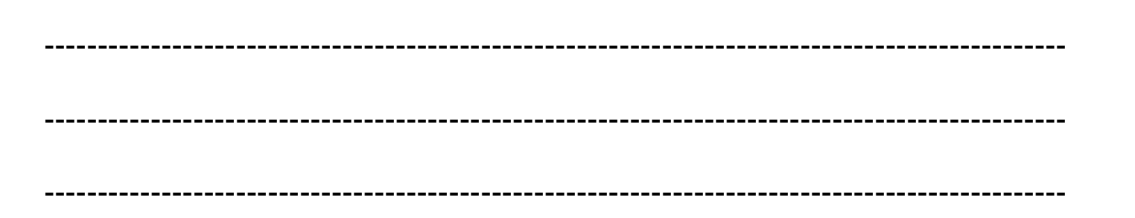

10. Να γράψετε τον κώδικα HTML, για να δημιουργήσετε την πιο κάτω φωλιασμένη λίστα. Να εφαρμόσετε την κατάλληλη μορφοποίηση όπως παρουσιάζεται στην παρακάτω εικόνα (η αρίθμηση γίνεται με λατινική αρίθμηση και κουκκίδες τετραγώνου).

Να γράψετε τον κώδικα μόνο για τη λίστα.

(10 µov.)

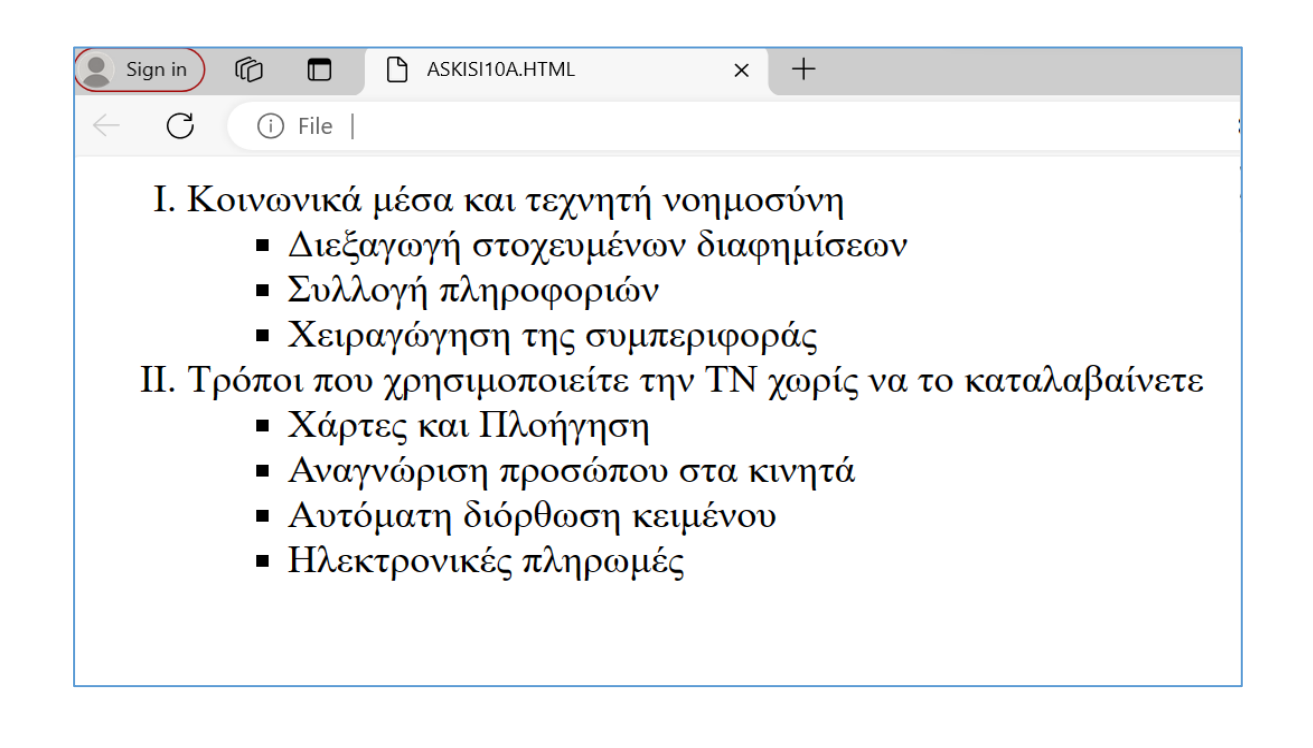

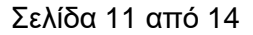

## ΜΕΡΟΣ Γ΄: Αποτελείται από μία (1) ερώτηση. Η ορθή απάντηση βαθμολογείται με δώδεκα (12) μονάδες.

- 11. Να δημιουργήσετε την ιστοσελίδα που παρουσιάζεται στην παρακάτω εικόνα.Να λάβετε υπόψιν και τα εξής: (12 μον.)
  - α) Τίτλος ιστοσελίδας "intelligence".
  - β) Η πρόταση "Κανονισμοί Τεχνητής Νοημοσύνης" είναι επικεφαλίδα επιπέδου 2.
  - γ) Στη συνέχεια, ακολουθεί μια λίστα.
  - δ) Ακολουθεί η παράγραφος "Η Τεχνητή Νοημοσύνη ... της πληροφορικής".
  - ε) Η παράγραφος "Αυτή η απεικόνιση δημιουργήθηκε με την βοήθεια της Τ.Ν" να δημιουργείται με κώδικα JavaScript, ο οποίος να εισάγεται από το αρχείο myscript (Να δημιουργήσετε το αρχείο myscript).
  - στ) Η φόρμα που ακολουθεί περιέχει ένα πεδίο εισαγωγής κειμένου μίας γραμμής και ένα κουμπί υποβολής. Το όνομα του στοιχείου εισαγωγής κειμένου είναι search.
  - ζ) Στο τέλος ακολουθεί η επικεφαλίδα επιπέδου 4 "Στα Windows 11 ... φωνητική πρόσβαση".

Με τη χρήση εξωτερικού αρχείου CSS να εφαρμόσετε στην ιστοσελίδα τους παρακάτω κανόνες CSS. Το όνομα του αρχείου είναι newstyle. (Να δημιουργήσετε το αρχείο newstyle)

- Γραμματοσειρά ιστοσελίδας Calibri με χρώμα μπλε (blue).
- Η εικόνα ai.jpg ως εικόνα φόντου, η οποία δεν θα επαναλαμβάνεται και θα εμφανίζεται στα δεξιά.

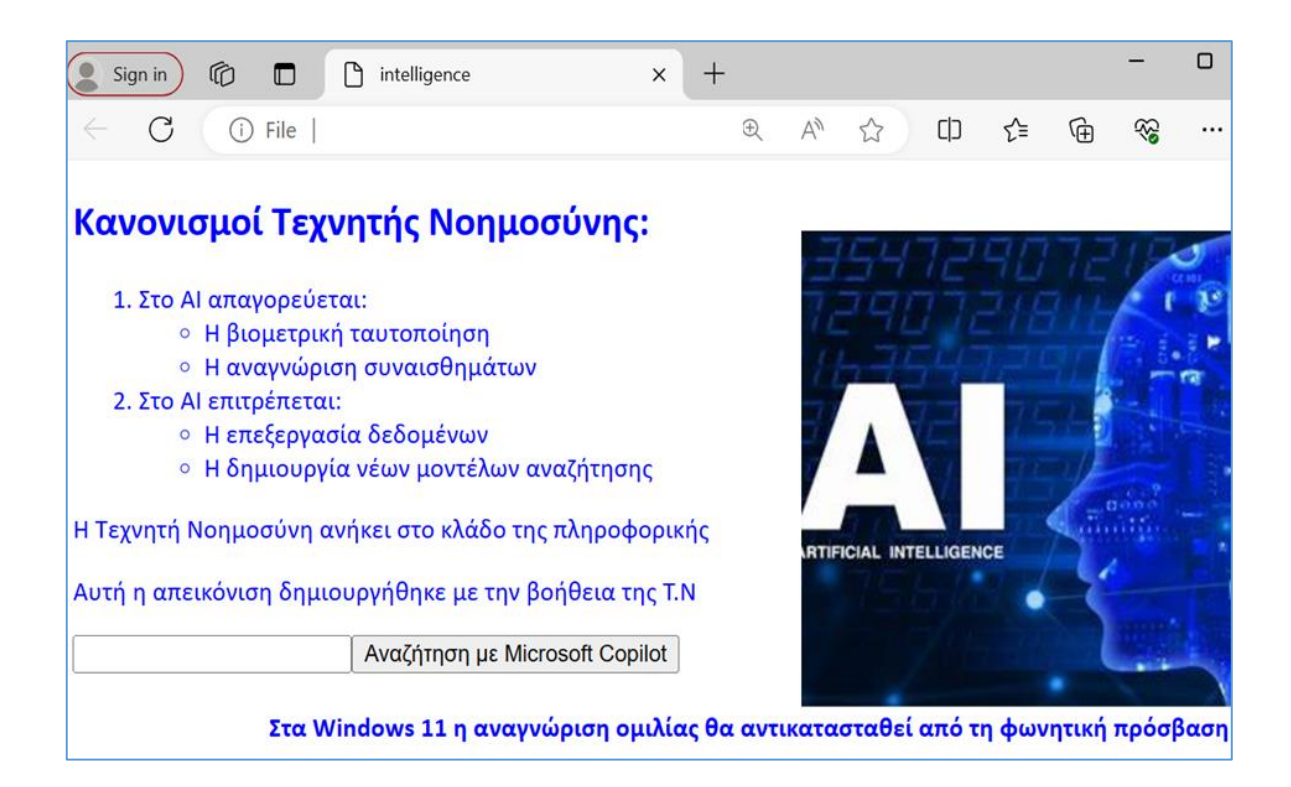

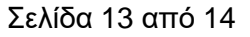

## ΤΕΛΟΣ ΕΞΕΤΑΣΤΙΚΟΥ ΔΟΚΙΜΙΟΥ

Σελίδα 14 από 14